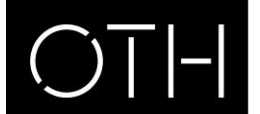

OSTBAYERISCHE TECHNISCHE HOCHSCHULE REGENSBURG

Termine aus dem Terminplan der Hochschule Regensburg können als ics.Datei in den elektronischen Kalender von Microsoft Outlook oder auch in ein anderes elektronisches Kalendermodul importiert werden.

In Microsoft Outlook kann hierbei ein **zusätzlichen Kalender** zu einem bereits bestehenden Kalender angelegt oder die Termine können **in einen bereits bestehenden Kalender importieren werden.** Hierzu gehen Sie wie folgt vor:

## Termine als zusätzlichen Kalender importieren

Speichern Sie zunächst die ics.Datei auf Ihrem Computer. Öffnen Sie nun in Microsoft Outlook im Navigationsbereich Kalender die Registerkarte Datei - Öffnen. Aktivieren Sie die Funktion "Kalender öffnen".

| Datei Start Senden/E                          | impfangen Ord | dner Ansicht<br>Kalender öffnen                                       |  |
|-----------------------------------------------|---------------|-----------------------------------------------------------------------|--|
| Kalender speichern                            |               | Eine Kalenderdatei in Outlook (.ics, .vcs) öffnen.                    |  |
| Öffnen                                        |               | Outlook-Datendatei öffnen<br>Eine Outlook-Datendatei (.pst) öffnen.   |  |
| Drucken<br>Hilfe                              |               | <b>Importieren</b><br>Dateien, Einstellungen und RSS-Feeds in Outlook |  |
| <ul> <li>Optionen</li> <li>Beenden</li> </ul> |               | importieren.<br>Ordner eines anderen Benutzers                        |  |
|                                               |               | Einen von einem anderen Benutzer freigegebenen<br>Ordner öffnen.      |  |
|                                               |               |                                                                       |  |
|                                               |               |                                                                       |  |
|                                               |               |                                                                       |  |
|                                               |               |                                                                       |  |
|                                               |               |                                                                       |  |
|                                               |               |                                                                       |  |

Es erscheint nachstehendes Fenster. Wählen Sie durch Doppelklick die gespeicherte ics.Datei aus.

| Kalender                             | r öffnen                           |         |
|--------------------------------------|------------------------------------|---------|
| Suchen in:                           | 🛅 Terminplan                       | 🕗 - 🖄 💙 |
| Zuletzt<br>verwende                  | ₪WS2012_Gesamtterminplan.ics       |         |
| Desktop<br>Desktop<br>Eigene Dateien |                                    |         |
| Arbeitsplatz                         |                                    |         |
| Netzwerkumg                          |                                    |         |
|                                      | Dateiname:                         | ~       |
|                                      | Dateityp: iCalendar-Format (*.ics) | ~       |
| E <u>x</u> tras 🔻                    |                                    | ок (    |

In Microsoft Outlook wird nun unter dem Navigationsbereich der neue Kalender angelegt.

| Datei Start Senden/Empfar                  | ngen Ordner Ansicht |                         |                    |                                   |                                                      |                        |                  |
|--------------------------------------------|---------------------|-------------------------|--------------------|-----------------------------------|------------------------------------------------------|------------------------|------------------|
|                                            | K 📻 🎬               | aaaaaa aaaaaa aaaaaaa   | *****              | 2000000<br>200000                 | *****                                                | 23                     | Kontakt suchen 👻 |
|                                            |                     |                         |                    |                                   |                                                      | <b>~</b>               | Adressbuch       |
| Termin Besprechung Elemente *              | 7 Tage              | eitswoche woche Monat P | öffnen 🔻           | <ul> <li>E-Mail sender</li> </ul> | er Kalender Online<br>en freigeben veröffentlichen • | Kalenderberechtigungen |                  |
| Neu                                        | Gehe zu 🕞           | Anordnen                | 🕞 Kalende          | r verwalten                       | Freigeben                                            |                        | Suchen           |
| August 2012      ▲                         | 4 b August 20       | 10                      |                    |                                   |                                                      | W52012 Gos             | amttarminnlan di |
| 30 31 1 2 3 4 5                            | August 20           | 12                      |                    |                                   |                                                      | W52012 Ges             | amuerminpian o   |
| 6 7 8 9 10 11 12<br>13 14 15 16 17 18 19   | Montag<br>30. Jul   | Dienstag<br>31          | Mittwoch<br>1. Aug | Donnerstag<br>2                   | Freitag                                              | Samstag<br>4           | Sonr<br>5        |
| 20 21 22 23 24 25 26<br>27 28 29 30 31 1 2 |                     |                         | -                  |                                   |                                                      |                        |                  |
| 3 4 5 6 7 8 9                              | 5. Aug              |                         |                    |                                   |                                                      |                        |                  |
| 🖬 🔲 Meine Kalender                         | - 191 -             |                         |                    |                                   |                                                      |                        |                  |
| 🔲 Kalender - Rudolf.Roedl@hs-regensbi      | m                   |                         |                    |                                   |                                                      |                        |                  |
| Kalender - Qualitaetsmanagement            | 6                   | 7                       | 8                  | 9                                 | 10                                                   | 11                     | 12               |
| Andere Kalender                            | 5                   |                         |                    |                                   |                                                      |                        |                  |
| ✓ WS2012 Gesamtterminplan                  | 12.Ai               |                         |                    |                                   |                                                      |                        |                  |
|                                            | ú.                  |                         |                    |                                   |                                                      |                        |                  |
|                                            | K                   | 14                      | 15                 | 16                                | 17                                                   | 18                     | 19               |
|                                            | iii iii             |                         |                    |                                   |                                                      |                        |                  |
|                                            | iger T              |                         |                    |                                   |                                                      |                        |                  |
|                                            | Vortice Vortice     |                         |                    |                                   |                                                      |                        |                  |
|                                            |                     |                         |                    |                                   |                                                      |                        |                  |
|                                            | 20                  | 21                      | 22                 | 23                                | 24                                                   | 25                     | 26               |
|                                            | 5                   |                         |                    |                                   |                                                      |                        |                  |
| E-Mail                                     | - 26. A             |                         |                    |                                   |                                                      |                        |                  |
|                                            | 20                  |                         |                    |                                   |                                                      |                        |                  |
| Kalender                                   | 27                  | 28                      | 29                 | 30                                | 31                                                   | 1. Sep                 | 2                |
| Sea Kontakte                               |                     |                         |                    |                                   |                                                      |                        |                  |
| <b>A</b>                                   | - 2. Se             |                         |                    |                                   |                                                      |                        |                  |
| ✓ Autgaben                                 | Aug.                |                         |                    |                                   |                                                      |                        |                  |
| 🔪 🛄 🛃 🔻                                    | 23                  |                         |                    |                                   |                                                      |                        |                  |
| Elemente: 0                                |                     |                         | Alle               | Ordner sind aktualisiert. 😣       | Verbunden mit Microsoft Exc                          | hange 🔲 🖽 🖽 🗂 🏌        | 100 % 🕞          |
|                                            |                     |                         |                    |                                   |                                                      |                        |                  |

## Kalender nebeneinander anzeigen

Wenn Sie im Navigationsbereich des Kalenders das Kontrollkästchen eines weiteren Kalenders aktivieren, werden die Kalender nebeneinander angeordnet angezeigt.

## Kalender überlagern

Sie haben auch die Möglichkeit, mehrere Kalender zu überlagern. Mit dieser Funktion werden die Termine aller so aktivierten Kalender in einer Ansicht dargestellt. Aktivieren Sie im Navigationsbereich zunächst das jeweilige Kontrollkästchen für die Kalender, die Sie anzeigen lassen wollen.

| Datei Start Senden/Empf                                                                                                    | angen                   | Ordner A                            | insicht                               |                                |                      |                                                |             |                           |                                                |                                         |                 |                                                                               |            |
|----------------------------------------------------------------------------------------------------|-------------------------|-------------------------------------|---------------------------------------|--------------------------------|----------------------|------------------------------------------------|-------------|---------------------------|------------------------------------------------|-----------------------------------------|-----------------|-------------------------------------------------------------------------------|------------|
| Ansicht Ansichtseinstellungen Ar<br>ändern - zurüc                                                                                  | )<br>isicht<br>sksetzen | Tagesansicht                        | Arbeitswoche                          | Woche Mon                      | at Planungsansic     | E Zeitskala -<br>Überlagerung<br>Arbeitszeiten | Farbe       | Tägliche<br>Aufgabenlis   | Naviga<br>Leseber<br>ste v Rufgab              | tionsbereich •<br>reich •<br>enleiste • | Personenbereich | (梁) Erinnerungsfenster<br>금집 In neuem Fenster öffn<br>편 Alle Elemente schließ | nen<br>3en |
| Aktuelle Ansicht                                                                                                    |                         |                                     |                                       | Anordnun                       | g                    | 6                                              | Farbe       |                           | Layout                                         |                                         | Personenbereich | Fenster                                                                       |            |
| ▲ August 2012 →  Mo Di Mi Do Fr Sa So 30 31 1 2 3 4 5 6 7 8 9 10 11 12 13 14 15 16 17 18 19 20 21 22 23 24 25 26 27 28 29 30 31 1 2 | 4                       | ► 6 - 1<br>Kalender - 0<br>6 Montag | LO. Augu<br>Qualitaetsmanagem<br>7 Di | IST 2012<br>ent ×<br>tenstag 8 | Mittwoch             | 9 Donnerstag                                   | 10 Freita   | g 6                       | <ul> <li>WS2012 Gesamtte<br/>Montag</li> </ul> | rminplan ×<br>7 Dienstag                | 8 Mittwo        | WS2012 Gesamttermir                                                           | nplan dur  |
| 3 4 5 6 7 8 9                                                                                                    | 080                     | 00                                  |                                       |                                |                      |                                                |             |                           |                                                |                                         |                 |                                                                               |            |
| 🔳 🔳 Meine Kalender                                                                                                    |                         |                                     |                                       |                                |                      |                                                |             |                           |                                                |                                         |                 |                                                                               |            |
| Kalender - Rudolf.Roedl@hs-regensb                                                                                                  | 09                      | 00                                  |                                       |                                |                      |                                                |             |                           |                                                |                                         |                 |                                                                               |            |
| Kalender - Qualitaetsmanagement                                                                                                    | 100                     | 00                                  |                                       |                                |                      |                                                |             |                           |                                                |                                         |                 |                                                                               | +          |
| 🚽 🗹 Andere Kalender                                                                                                    |                         |                                     |                                       |                                |                      |                                                |             |                           |                                                |                                         |                 |                                                                               |            |
| ✓ WS2012 Gesamtterminplan                                                                                                    | 110                     | 00                                  |                                       |                                |                      |                                                |             |                           |                                                |                                         |                 |                                                                               |            |
|                                                                                                    | 120                     | 00                                  |                                       | KI                             | icken Sie hier, um e |                                                |             |                           |                                                |                                         |                 |                                                                               | <u> </u>   |
|                                                                                                    | 13                      | оо к<br>Е                           |                                       |                                |                      |                                                |             | iii iii                   |                                                |                                         |                 |                                                                               |            |
|                                                                                                    | 14                      | eriger Ten<br>00                    |                                       |                                |                      |                                                |             | hster Tern<br>stiger Tern |                                                |                                         |                 |                                                                               |            |
|                                                                                                    | 150                     | 00 til 00                           |                                       |                                |                      |                                                |             | Não                       |                                                |                                         |                 |                                                                               |            |
|                                                                                                    | 16                      | 00                                  |                                       |                                |                      |                                                |             |                           |                                                |                                         |                 |                                                                               | -          |
| E-Mail                                                                                                    | 170                     | 00                                  |                                       |                                |                      |                                                |             |                           |                                                |                                         |                 |                                                                               |            |
| Kalender                                                                                                    | 180                     | 20                                  |                                       |                                |                      |                                                |             |                           |                                                |                                         |                 |                                                                               |            |
| Sontakte                                                                                                    | 19                      |                                     |                                       |                                |                      |                                                |             | Au                        | fgaben anzeigen nacl                           | n: Fällig am                            |                 |                                                                               |            |
| 🗳 Aufgaben                                                                                                    | 20                      | 00                                  |                                       |                                |                      |                                                |             |                           |                                                |                                         |                 |                                                                               |            |
| <u> </u>                                                                                                    | 21                      |                                     |                                       |                                |                      |                                                |             |                           |                                                |                                         |                 |                                                                               |            |
| Elemente: 0                                                                                                    |                         | Die le                              | tzte Aktualisieru                     | ung dieses Ord                 | iners erfolgte am    | 31.07.2012 08:18.                              | Alle Ordner | sind aktualis             | iert. 🔣 Verbur                                 | iden mit Micro                          | soft Exchange   | 100 % 🕞                                                                       |            |

Klicken Sie nun auf der Registerkarte "Ansicht" die Funktion "Überlagerung". Sie erhalten nun folgende Darstellung.

| Datei Start Senden/Empfar                                                                                                    | ngen                | Ordner Ansicht                                                                     |                                         |                          |                                    |                 |                                                                                |
|----------------------------------------------------------------------------------------------------|---------------------|------------------------------------------------------------------------------------|-----------------------------------------|--------------------------|------------------------------------|-----------------|--------------------------------------------------------------------------------|
| Ansicht Ansichtseinstellungen Ansi<br>ändem -                                                                                                    | )<br>icht<br>setzen | Tagesansicht Arbeitswoche Woche Mon                                                | At Planungsansicht                      | Farbe Tăgi<br>Aufgab     | iche<br>enliste • Aufgabenleiste • | Personenbereich | 🖤 Erinnerungsfenster<br>📲 In neuem Fenster öffnen<br>🗗 Alle Elemente schließen |
| Aktuelle Ansicht                                                                                                    |                     | Anordnur                                                                           | ng 🕞                                    | Farbe                    | Layout                             | Personenbereich | Fenster                                                                        |
| August 2012  August 2012  Augus | 4                   | <ul> <li>6 - 10. August 2012</li> <li>Kalender - Qualitaetsmanagement x</li> </ul> |                                         |                          |                                    |                 | WS2012 Gesamtterminplan d                                                      |
| 20 21 22 23 24 25 26<br>27 28 29 30 31 1 2<br>3 4 5 6 7 8 9                                                                                                    |                     | 6 Montag                                                                           | 7 Dienstag                              | 8 Mit                    | twoch 9                            | Donnerstag      | 10 Freitag                                                                     |
| 🖬 🔳 Meine Kalender                                                                                                    | 08 00               |                                                                                    |                                         |                          |                                    |                 |                                                                                |
| 🔲 Kalender - Rudolf.Roedl@hs-regensbi                                                                                                    | 09 00               |                                                                                    |                                         | Klicken Sie hier, um ein | en Termin hinzuzufügen.            |                 |                                                                                |
| Kalender - Qualitaetsmanagement                                                                                                    |                     |                                                                                    |                                         |                          |                                    |                 |                                                                                |
| 🖪 🔽 Andere Kalender                                                                                                    | 1000                |                                                                                    |                                         |                          |                                    |                 |                                                                                |
| WS2012 Gesamtterminplan                                                                                                    | 11 00               | K                                                                                  |                                         |                          |                                    |                 |                                                                                |
|                                                                                                    | 1200                | E E                                                                                |                                         |                          |                                    |                 |                                                                                |
|                                                                                                    | 13 <sup>00</sup>    | orh crig er                                                                        |                                         |                          |                                    |                 |                                                                                |
|                                                                                                    | 14 00               |                                                                                    |                                         |                          |                                    |                 |                                                                                |
|                                                                                                    | 15 00               |                                                                                    |                                         |                          |                                    |                 |                                                                                |
|                                                                                                    |                     |                                                                                    |                                         |                          |                                    |                 |                                                                                |
|                                                                                                    | 1600                |                                                                                    |                                         |                          |                                    |                 |                                                                                |
| E-Mail                                                                                                    | 17 <sup>00</sup>    |                                                                                    |                                         |                          |                                    |                 |                                                                                |
| Kalender                                                                                                    | 1800                |                                                                                    |                                         |                          |                                    |                 |                                                                                |
| 9 - Kantakta                                                                                                    |                     | Aufgaben anzeigen nach: Beginnt am                                                 |                                         |                          |                                    |                 |                                                                                |
| w= Kontakte                                                                                                    | La la               |                                                                                    |                                         |                          |                                    |                 |                                                                                |
| 💙 Aufgaben                                                                                                    | Aufgat              |                                                                                    |                                         |                          |                                    |                 |                                                                                |
| Image: A transformed and transformed and tr    |                     |                                                                                    |                                         |                          |                                    |                 |                                                                                |
| Elemente: 0                                                                                                    |                     | Die letzte Aktualisierung dieses Ore                                               | dners erfolgte am 31.07.2012 08:18. All | e Ordner sind aktu       | alisiert. 🛛 🔀 Verbunden mit Mici   | osoft Exchange  | 🖽 🎞 100 % 😑                                                                    |

Wollen Sie die Überlagerung zurücksetzen, deaktivieren Sie diese Funktion wieder. Weitere Informationen erhalten Sie in der Hilfefunktion von Microsoft Outlook.

## Termine in bestehenden Kalender importieren

Speichern Sie zunächst die ics.Datei auf Ihrem Computer. Öffnen Sie nun in Microsoft Outlook im Navigationsbereich Kalender die Registerkarte Datei - Öffnen. Aktivieren Sie die Funktion "importieren".

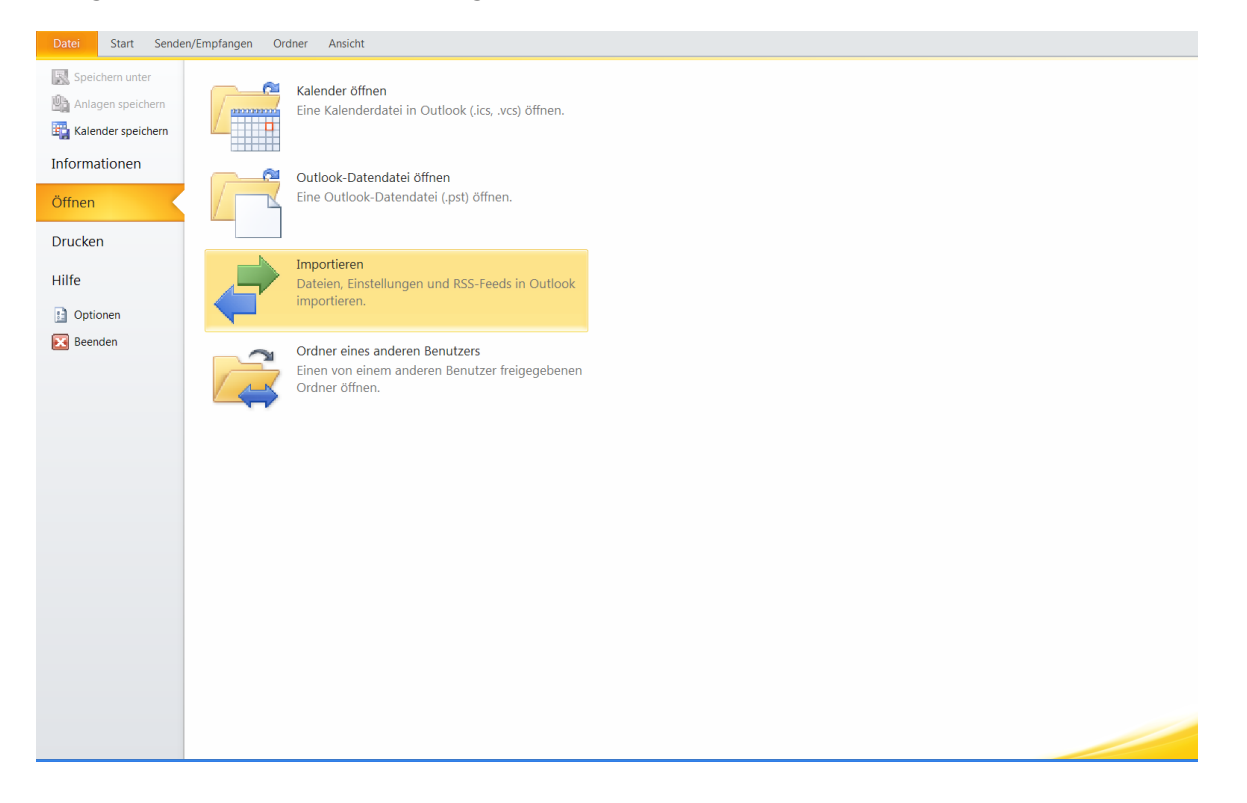

Es erscheint nachstehendes Fenster. Wählen Sie nachstehend markierte Aktion aus und klicken Sie auf weiter.

| Import/Expo | rt-Assistent                                                                                                    |
|-------------|----------------------------------------------------------------------------------------------------|
|             | Wählen Sie eine Aktion aus:         Aus anderen Programmen oder Dateien importieren         IiCalendar- (ICS) oder vCalendar-Datei (VCS) importieren         In Datei exportieren         Internet-Mail und Adressen importieren         Internet-Mail-Kontoeinstellungen importieren         RSS-Feeds aus einer OPML-Datei importieren         RSS-Feeds aus gemeinsamer Feedliste importieren         RSS-Feeds in eine OPML-Datei exportieren         VCARD-Datei (VCF) importieren         Beschreibung         Informationen werden aus einer iCalendar- oder vCalendar-Datei in den Kalenderordner importiert. |
|             | < Zurück Weiter > Abbrechen                                                                                                    |

Wählen Sie durch Doppelklick die gespeicherte ics.Datei aus.

| Kalende             | r öffnen                           |   |    |     | ? 🗙       |
|---------------------|------------------------------------|---|----|-----|-----------|
| Suchen in:          | 🛅 Terminplan                       | ~ | ¢  | - 过 | X 📸 🎟 -   |
| Zuletzt<br>verwende | WS2012_Gesamtterminplan.ics        |   |    |     |           |
| Desktop             |                                    |   |    |     |           |
| Eigene Dateien      |                                    |   |    |     |           |
| Arbeitsplatz        |                                    |   |    |     |           |
| Netzwerkumg         |                                    |   |    |     |           |
|                     | Dateiname:                         |   |    | ~   |           |
|                     | Dateityp: iCalendar-Format (*.ics) |   |    | *   |           |
| E <u>x</u> tras 🔻   |                                    | C | Ok |     | Abbrechen |

Es erscheint folgendes Fenster:

| Microsoft Outlook                                                                            |                        |  |  |  |  |  |  |  |
|----------------------------------------------------------------------------------------------|------------------------|--|--|--|--|--|--|--|
| Soll dieser Kalender als neuer Kalender geöf<br>oder sollen seine Elemente in Ihren Kalender | erden,<br>iert werden? |  |  |  |  |  |  |  |
| Als neuen Kalender öffnen                                                                    | ren Abbrechen          |  |  |  |  |  |  |  |

Schließen Sie den Vorgang mit importieren ab. Die Termine sind nun in Ihrem persönlichen Kalender übernommen.